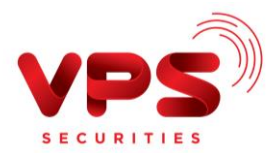

## QUA ỨNG DỤNG SMART BANKING BIDV

Bước 1: Đăng nhập tài khoản Smart Banking BIDV

Bước 2: Khởi tạo lệnh thanh toán:

- Chọn mục Thanh toán trên màn hình chính của ứng dụng
- Chọn Nộp tiền chứng khoán

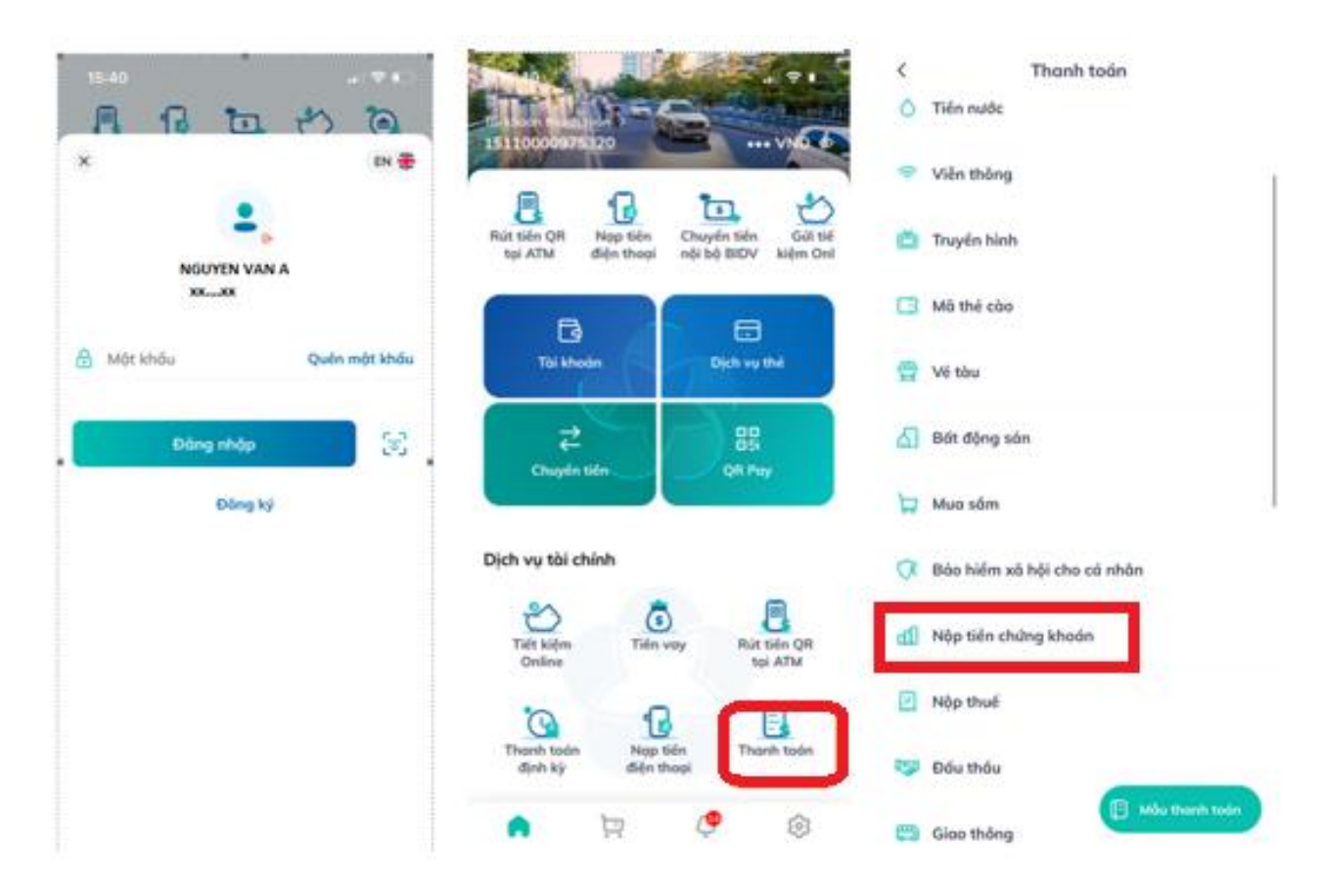

Bước 3: Nhập thông tin chính xác để thực hiện chuyển tiền

- Chọn nhà cung cấp: "CTCP chứng khoán VPS"
- Dịch vụ: Chọn "Nộp tiền vào TK Kinh Doanh Chứng Khoán VPS (toàn hệ thống)"
- Số tài khoản nhà đầu tư:

Nhập thông tin số tài khoản nhà đầu tư theo một trong hai cú pháp sau:

Cách 1: Nhập chính xác **Số tài khoản chứng khoán (7 chữ số bao gồm cả tiểu khoản)** Cách 2: Nhập chính xác: **9611+ Số tài khoản chứng khoán (7 chữ số bao gồm cả tiểu khoản)** 

VD: Với tài khoản chứng khoán 026Cxxxxx-1 có thể nhập xxxxxx1 hoặc 9611xxxxxx1

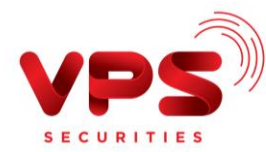

- Số tiền: Nhập chính xác số tiền cần nộp
- Bấm nút Tiếp tục

| <                                  | Thanh toán                                 | â        |  |  |  |
|------------------------------------|--------------------------------------------|----------|--|--|--|
| 8                                  |                                            |          |  |  |  |
| $\geq$                             | Nộp tiên chứng khoán                       | <b>a</b> |  |  |  |
| Thông tin thanh toán               |                                            |          |  |  |  |
| Nhà cung cấp<br>CTCP chứ           | ng khoán VPS                               | -        |  |  |  |
| Dịch vụ<br>Nộp tiến v<br>VPS (toàn | vào TK Kinh Doanh Chứng Kho<br>n hệ thống) | oán 👻    |  |  |  |
| 9611xxxxx<br>So tai kho            | xx<br>an nha dau tu                        |          |  |  |  |
| Số tiến                            |                                            | VND      |  |  |  |
| Tiếp tục                           |                                            |          |  |  |  |

Bước 4: Xác thực giao dịch

- Kiểm tra/ Xác nhận thông tin nộp tiền
- Nhập Mã OTP để hoàn tất nộp tiền

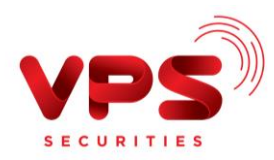

| <                | Xác nh                                                       | ộn giao dịch                                                                    | 6                                        |
|------------------|--------------------------------------------------------------|---------------------------------------------------------------------------------|------------------------------------------|
| Tài khoả         | n nguốn                                                      |                                                                                 |                                          |
| Dịch vụ          |                                                              | Nộp tiến vào TK Kinh<br>Doanh Chủng Khoán<br>VPS (toàn hệ thống)                |                                          |
| Mű khác          | h hàng                                                       | 9611000000                                                                      |                                          |
| Tên khách hàng   |                                                              | NGUYEN VAN A                                                                    |                                          |
| 56 tiến t        | hanh toán                                                    | 29                                                                              | 100 VND                                  |
| Ngby gi          | so dịch                                                      | 12/04/2021                                                                      | 15:42:22                                 |
| Nội dùng         | 1                                                            | Nop<br>TKCK- 9611<br>NOUYEN VAI<br>VNID_HD:2021                                 | tien voo<br>NA 100<br>0412154<br>220325_ |
| Mā xá<br>Smart C | c thực OTP bà<br>ITP cho giao d<br>thị 4<br>1 xác thực OTP ( | ng phương thức xố<br>lịch 8516937535 đi<br>dưới đây.<br>tến tại sĩ được đối sau | c thực<br>lợc hiến<br>41                 |
|                  | 1000                                                         |                                                                                 |                                          |
|                  | Xecin                                                        | hộn (119s)                                                                      |                                          |

## Lưu ý:

- Tiền được ghi nhận vào TKCK ngay sau khi thực hiện thành công
- Miễn phí
- Hạn mức tối đa/giao dịch: theo hạn mức BIDV áp dụng